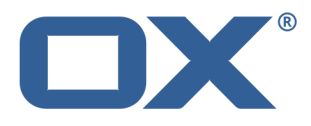

# Synchroniser des données avec OX Drive Manuel de l'utilisateur

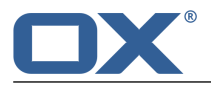

## Synchroniser des données avec OX Drive: Manuel de l'utilisateur

Date de publication vendredi, 24. octobre 2014 Version 1.4

Copyright © 2006-2014 OPEN-XCHANGE Inc. Ce document est la propriété intellectuelle de Open-Xchange Inc.

Ce document peut être copié en tout ou en partie, à condition que chaque copie contienne cette note de copyright. Les informations contenues dans ce livre ont été rassemblées avec la plus grande attention. Néanmoins, on ne peut pas exclure d'office que des affirmations erronées y figurent. Open-Xchange Inc., les auteurs et les traducteurs ne sont pas responsables des erreurs éventuelles et de leurs conséquences. Les noms des logiciels et du matériel mentionnés dans ce livre peuvent être des marques enregistrées ; ils sont cités sans garantie de pouvoir être utilisés librement. Open-Xchange Inc. respecte en principe les conventions orthographiques des fabricants. La reproduction de noms de marques, de noms commerciaux, de logos, etc., dans cet ouvrage, même quand cela n'est pas signalé spécialement ne permet pas de supposer qu'ils sont libres (dans le contexte de la réglementation sur les marques de commerce et les noms de marques).

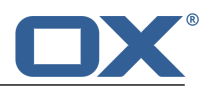

## Table des matières

| 1 À propos de cette documentation             | 5  |
|-----------------------------------------------|----|
| 2 À quoi servent les clients OX Drive ?       | 7  |
| 3 Installation des clients OX Drive           |    |
| 3.1 Installation sur une machine de bureau    | 10 |
| 3.2 Installer sur un appareil mobile          | 11 |
| 4 Utiliser les clients OX Drive               | 13 |
| 4.1 Sur une station de travail                | 14 |
| <ul> <li>4.2 Sur un appareil mobile</li></ul> |    |
| 4.3 Remarques                                 | 21 |

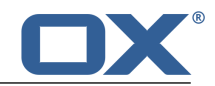

## 1 À propos de cette documentation

Les informations qui suivent vous aideront à faire un meilleur usage de cette documentation.

- À qui s'adresse cette documentation ?
- Que contient cette documentation ?
- Autres sources d'aide

#### À qui s'adresse cette documentation?

Cette documentation a été écrite à destination des utilisateurs qui désirent synchroniser des fichiers et des dossiers sur leur bureau ou sur leur appareil mobile avec le serveur de travail collaboratif. Pour cela, un client OX Drive doit être installé en local.

#### Que contient cette documentation?

Cette documentation fournit les informations suivantes :

- Dans À quoi servent les clients OX Drive ?, vous trouverez une description des clients OX Drive.
- Dans *Installation des clients OX Drive*, vous apprendrez comment installer et configurer OX Drive sur votre système.
- Dans Utiliser les clients OX Drive, vous trouverez des détails pratiques sur l'utilisation des clients OX Drive.

Cette documentation décrit le travail avec une installation typique du logiciel de travail collaboratif. La version installée et la configuration de votre collecticiel peuvent différer de ce qui est décrit ici.

#### Autres sources d'aide

Un guide complet le l'utilisation du logiciel de travail collaboratif est fourni par le Guide de l'utilisateur de OX App Suite.

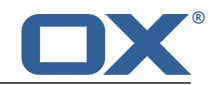

## 2 À quoi servent les clients OX Drive ?

Les clients OX Drive permettent de synchroniser des données entre votre machine locale ou votre appareil mobile et le serveur OX App Suite. Vous décidez quelles données doivent être transférées en choisissant deux dossiers :

- Un dossier distant sur le serveur OX App Suite. Le dossier distant est choisi parmi les dossiers privés dans l'app *Fichiers*.
- Un dossier local sur votre poste de travail.
- Sur un appareil mobile, vous pouvez choisir si tous les contenus ou seulement les favoris sélectionnés doivent être synchronisés.

Chaque modification effectuée sur le serveur est transmise vers votre machine de bureau et vos appareils mobiles. Chaque modification effectuée sur la machine de bureau ou l'appareil mobile est transmise au serveur et aux autres appareils.

Les modifications suivantes font l'objet d'une synchronisation :

- nouveau fichiers
- les modifications du contenu des fichiers
- les renommages de fichiers
- les suppressions de fichiers
- les créations de dossiers
- Les renommages de dossiers
- les suppressions de dossiers

Les systèmes d'exploitation pour machine de bureau ou appareil mobile suivants sont pris en charge :

- MS Windows 7, 8
- Mac OS X 10.8, 10.9
- iOS 6, 7
- Android 4.1, 4.2

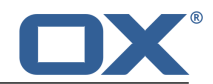

## 3 Installation des clients OX Drive

Pour installer un client OX Drive :

- sur votre poste de travail
- sur un appareil mobile

**Remarque :** pour utiliser cette fonctionnalité, OX Drive doit avoir été installé sur votre serveur de travail collaboratif. Pour plus de détails, contactez votre administrateur ou votre hébergeur.

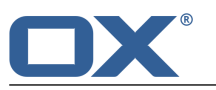

## 3.1 Installation sur une machine de bureau

#### Pour installer un client OX Drive sur votre poste de travail :

1. Téléchargez le programme d'installation correspondant à votre système [7].

Vous trouverez le programme d'installation pour votre poste de travail MS Windows ou Mac OS en cliquant sur **Téléchargements** dans la barre latérale des réglages de votre logiciel de travail collaboratif. **Téléchargements** n'est visible que si le **Mode avancé** est activé.

Vous pouvez également utiliser l'Updater pour télécharger le programme d'installation pour votre machine MS Windows.

En fonction de la configuration du serveur OX App Suite, les composants contenant les informations d'installation peuvent être trouvés sur la page du portail.

#### 2. Lancez le programme d'installation. Un assistant vous guide pas à pas. Suivez les instructions.

En fonction de votre système, il se peut que le programme d'installation soit relancé à nouveau à un certain point de l'installation. Si jamais l'installation du client OX Drive ne reprend pas automatiquement après qu'il a été relancé, redémarrez le programme d'installation.

Aussitôt que l'installation est terminée, la page Assistant de configuration apparaît.

3. Dans la page Se connecter à Fichiers, saisissez les détails suivants :

L'adresse web de votre serveur OX App Suite (son URL).

Votre nom d'utilisateur et votre mot de passe sur le serveur OX App Suite.

Cliquez sur **Se connecter**. Vous serez alors connecté au serveur OX App Suite.

**4.** Sur la page *Type de configuration*, vous pouvez définir le dossier local ainsi que le dossier sur le serveur OX App Suite à utiliser pour la synchronisation.

Pour synchroniser des dossiers prédéfinis, choisissez **Typique**. Les dossiers suivants seront alors synchronisés :

- Le dossier *OXDrive* sur le poste de travail. Ce dossier est créé automatiquement à l'emplacement défini pendant l'installation.
- Votre dossier de fichiers privés sur le serveur. Vous pouvez voir ce dossier dans l'app *Fichiers*. Cliquez sur le bouton **Suivant**.

Pour définir vous-même les dossiers qui doivent être synchronisés, choisissez **Avancé**. Cliquez sur **Suivant**. Sur la page *Choisir votre dossier OXDrive*, sélectionner le dossier :

- Cliquez sur le bouton en face de *Dossier distant :*. Sélectionnez un de vos dossiers privés sur le serveur.
- Cliquez sur le bouton en face de *Dossier local :*. Sélectionnez un dossier local sur votre machine. Cliquez sur **Suivant**.
- 5. La page *Fin de configuration* s'affiche. Cliquez sur **Terminer**.

**Résultat :** les dossiers sont synchronisés. Selon le volume de données, ce processus peut prendre un certain temps.

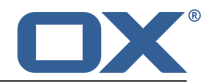

## 3.2 Installer sur un appareil mobile

#### Pour installer le client OX Drive sur votre appareil mobile :

1. Visitez l'app store de votre appareil mobile. Installez l'app OX Drive.

Vous trouverez les liens de téléchargement sur le serveur OX App Suite en cliquant sur **Téléchargements** dans la barre latérale des réglages de votre logiciel de travail collaboratif. **Téléchargements** n'est visible que si le **Mode avancé** est activé.

En fonction de la configuration du serveur OX App Suite, les composants indiquant les liens vers les app stores peuvent être trouvés sur la page du portail.

- 2. Dès que l'installation est terminée, un assistant vous guide dans les étapes suivantes :
  - Saisissez le nom du serveur de travail collaboratif.

Saisissez vos éléments d'authentification auprès du serveur.

Sous Fichiers hors connexion, choisissez les données à synchroniser :

- Tous : tous les contenus seront synchronisés.
- Favoris : sur votre appareil mobile, définissez les dossiers et les fichiers à synchroniser.
- Pour définir les images à synchroniser automatiquement, cochez **Photostream**.
- Pour synchroniser les nouvelles images, choisissez **Nouvelles photos**.
- Pour synchroniser les nouvelles images ainsi que les images qui sont déjà sur l'appareil mobile, choisissez **Toutes les photos**.

**Résultat :** les dossiers sont synchronisés. Selon le volume de données, ce processus peut prendre un certain temps.

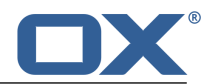

## 4 Utiliser les clients OX Drive

Dès qu'un client OX Drive est installé, il commence à travailler en tâche de fond sans que vous n'ayez besoin d'interférer. Il existe cependant certaines fonctionnalités de collecte d'informations et de configuration. Celles-ci varient selon que vous utilisez le client OX Drive sur une machine de bureau ou un appareil mobile.

- Fonctionnalités de OX Drive sur une machine de bureau
- Fonctionnalités de OX Drive sur un appareil mobile
- Conseils d'utilisation

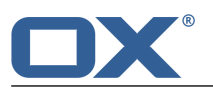

## 4.1 Sur une station de travail

#### Pour utiliser les fonctionnalités du client OX Drive sur une machine de bureau :

**1.** Ouvre le menu contextuel de l'icône OX Drive.

En fonction du système, il y a différentes façons d'ouvrir le menu contextuel.

Dans Microsoft Windows, cliquez avec le bouton droit de la souris sur l'icône Fichiers dans la barre des tâches à droite de la zone d'informations. Il se peut que vous deviez préalablement faire apparaître l'icône en cliquant sur l'icône **Afficher les icônes cachées**.

2. Choisissez un élément dans le menu contextuel.

Les fonctionnalités suivantes sont disponibles.

- Mettre la synchronisation en pause
- Ouvrir le dossier OX Drive
- Fichiers modifiés récemment
- Préférences, MS Windows
- Réglages, Mac OS X
- Quitter OX Drive

#### Mettre la synchronisation en pause

Le bouton **Pause** arrête la synchronization. Pour reprendre la synchronisation là où elle s'est arrêtée, cliquez sur **Reprendre**.

#### **Ouvrir le dossier OX Drive**

Ouvre le dossier local dans le navigateur de fichiers de votre système.

#### Fichiers modifiés récemment

Affiche une liste des fichiers qui ont été modifiés récemment.

#### Préférences, MS Windows

Ouvre la fenêtre de dialogue des *Préférences*. Les réglages suivants sont disponibles :

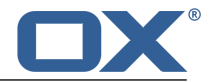

Onglet Général

*Démarrage automatique* : détermine si le client OX Drive est lancé automatiquement lors du démarrage du système.

*Dépannage et diagnostics*. Définit si les notifications sont inscrites dans les fichiers journaux. Les fichiers journaux sont localisés dans le même répertoire que le client OX Drive.

*Intégration à l'explorateur Windows* : si cette fonctionnalité est activée, les icônes de l'explorateur de Windows indiquent l'état de synchronisation des dossiers et des fichiers.

*Langue*. Définit la langue de l'interface utilisateur du client OX Drive.

• Onglet *Profils* 

Un profil contient : l'adresse du serveur, le dossier distant, le dossier local, le quota. Pour synchroniser plusieurs dossiers distants et locaux, créez autant de profils.

Pour afficher les réglages d'un profil, cliquez du bouton droit de la souris sur l'icône correspondante. Cela affiche les fonctions permettant de modifier le profil et d'ouvrir les dossiers.

Lorsque vous avez modifié votre mot de passe sur le serveur de travail collaboratif, cliquez sur **Modifier le profil**. Saisissez le nouveau mot de passe.

*Créer un nouveau profil*. Lance l'assistant de configuration OX Drive pour créer un nouveau profil.

- Onglet *Notifications*. Vous informe des nouvelles versions du logiciel. Affiche les erreurs qui ont pu se produire pendant la synchronisation.
- Onglet *Connexion*. Affiche les réglages utilisés pour le serveur mandataire. Vous permet de modifier les réglages du serveur mandataire.
- Onglet *À propos* : affiche des informations sur la version du client OX Drive et du serveur de travail collaboratif utilisés.

#### Réglages, Mac OS X

Ouvre la fenêtre de dialogue *Préférences OXDrive*. Les réglages suivants sont disponibles :

Page Général

*Langue*. Définit la langue de l'interface utilisateur du client OX Drive.

*Notifications*. Vous informe des nouvelles versions du logiciel. Affiche les erreurs qui ont pu se produire pendant la synchronisation.

Page Avancé

*Démarrage automatique*. Détermine si le client OX Drive est lancé automatiquement après l'ouverture d'une session sur le système.

*Débrancher OXDrive*. Met fin à la synchronisation et vous déconnecte. Ensuite, l'assistant de configuration OX Drive est lancé. Vous pouvez ainsi définir à nouveauvotre identité, le dossier local et le dossier distant.

*Quota*. Affiche des informations sur l'espace disponible.

*Informations de version*. Affiche des informations sur la version du client OX Drive et le serveur de travail collaboratif utilisé.

#### **Quitter OX Drive**

Sort du client OX Drive.

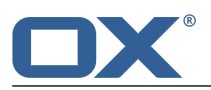

## 4.2 Sur un appareil mobile

Les fonctionnalités suivantes sont disponibles sur un appareil mobile :

- sélectionner les données à synchroniser
- afficher le contenu du dossier Photostream
- rechercher, filtrer ou trier pour trouver des objets
- créer de nouveaux objets tels que des dossiers ou des images
- utiliser des fonctions sur des objets individuels(dossiers, images ou documents), par exemple supprimer des objets, ajouter des objets aux favoris ou afficher des détails.
- utiliser des fonctions sur un ensemble d'objets, par exemple supprimer ou déplacer des objets
- personnaliser les réglages

## 4.2.1 Choisir les données à synchroniser

#### Pour choisir les données à synchroniser sur un appareil mobile :

- 1. Dans l'app OX Drive, touchez l'icône de menu.
- 2. Choisissez Fichiers.
- **3.** Sélectionnez l'onglet **Tous**. Assurez-vous que le dossier à synchroniser est visible.
- 4. Appuyez sur l'icône de menu à côté du nom du dossier.
- 5. Touchez l'icône **Favoris**. Fermez le menu dossier.

### 4.2.2 Afficher le contenu du dossier Photostream

#### Comment afficher le contenu de votre dossier Photostream :

- 1. Dans l'app OX Drive, touchez l'icône de menu.
- 2. Choisissez Photostream.

### 4.2.3 Afficher, rechercher, trier, filtrer des objets

Pour afficher des objets, vous pouvez utiliser les fonctions suivantes :

- choisir une vue : en pavés ou en liste
- utiliser des termes de recherche pour trouver des objets
- trier des objets par nom, taille ou date
- filtrer suivant que les fichiers sont synchronisés ou non

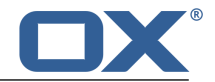

#### Pour afficher des objets sur les appareils mobiles :

- 1. Dans l'app OX Drive, touchez l'icône de menu. Sélectionnez **Fichiers**. Choisissez l'onglet **Tous**.
- **2.** Ouvrez le dossier dont vous souhaitez afficher le contenu.
- **3.** Choisissez l'une des fonctions dans la barre de fonctions.

Pour choisir une vue, touchez l'icône **Pavés** ou l'icône*Liste*.

Pour rechercher des objets, appuyez sur l'icône **Rechercher**. Saisissez un terme de recherche. Les objets dont le nom contient ce terme de recherche sont alors affichés.

Pour trier des objets, touchez l'icône de menu dans la barre de fonctions. Sélectionnez **Trier**. Appuyez sur un critère de tri.

Pour refermer la fenêtre affichant le critère de tri, touchez une zone en dehors de cette fenêtre. Le critère de tri sélectionné est maintenu.

Pour filtrer des objets, touchez l'icône de menu dans la barre de fonctions. Choisissez **Filtrer**. Appuyez sur un critère de tri.

Pour refermer la fenêtre affichant le critère de filtrage, touchez une zone en dehors de cette fenêtre. Le critère de filtrage sélectionné est maintenu.

### 4.2.4 Créer de nouveaux objets

Suivant l'appareil mobile, vous pouvez utiliser les fonctions suivantes pour créer de nouveaux objets :

- créer un nouveau dossier
- ajouter une image ou une vidéo existantes, ou ajouter une nouvelle image

#### Pour créer un nouvel objet sur un appareil mobile :

- 1. Dans l'app OX Drive, touchez l'icône de menu. Sélectionnez *Fichiers*. Choisissez l'onglet **Tous**.
- 2. Ouvrez le dossier dans lequel vous souhaitez créer un nouvel objet.
- **3.** Touchez l'icône **Ajouter** dans la barre de fonctions.

Suivant l'appareil mobile, la barre de fonctions peut s'afficher à différents endroits : en haut de l'écran sur les appareils sous Android, en bas sur les appareils sous iOS.

4. Choisissez l'une des fonctions dans le menu.

Pour créer un dossier, choisissez *Créer un nouveau dossier*. Pour ajouter une image ou une vidéo existantes, choisissez *Image ou vidéo*. Pour prendre une nouvelle photo et l'ajouter au dossier, choisissez *Depuis caméra*.

### 4.2.5 Utiliser les fonctions sur des objets individuels

Sur les appareils mobiles, vous pouvez utiliser les fonctions suivantes sur des objets individuels.

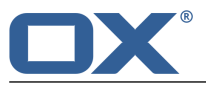

- Afficher les détails. Suivant l'objet, vous pouvez utiliser des fonctions supplémentaires sur la page de détails :
  - partager les objets avec d'autres utilisateurs
  - ouvrir et afficher l'objet. Suivant l'appareil mobile, différentes fonctions sont disponibles.
  - ajouter un objet aux favoris
  - supprimer un objet

**Attention :** si vous supprimez un objet dans le client OX Drive, cet objet sera également supprimé sur le serveur et sur tous les autres clients.

- renommer un objet
- lancer la synchronisation
- ajouter un objet aux favoris
- supprimer un objet

**Attention :** si vous supprimez un objet dans le client OX Drive, cet objet sera également supprimé sur le serveur et sur tous les autres clients.

#### Pour utiliser les fonctions sur des objets individuels sur des appareils mobiles :

- Dans l'app OX Drive, touchez l'icône de menu. Sélectionnez *Fichiers*. Choisissez l'onglet **Tous**.
- **2.** Naviguez dans la liste des dossiers et fichiers pour atteindre l'objet voulu. Touchez l'icône de menu à côté de l'objet.
- 3. Touchez une icône dans ce menu.

Lorsque vous appuyez sur l'icône *Informations*, une page affichant les détails de l'objet s'ouvre. Sur cette page, vous pouvez utiliser des fonctions supplémentaires. Les onglets de la page de détails vous permettent de naviguer parmi les objets.

## 4.2.6 Supprimer ou déplacer plusieurs objets à la fois

Sur les appareils mobiles, la barre de fonctions vous permet de supprimer ou déplacer plusieurs objets à la fois.

#### Pour utiliser les fonctions de suppression et déplacement sur les appareils mobiles :

- Dans l'app OX Drive, touchez l'icône de menu. Sélectionnez *Fichiers*. Choisissez l'onglet **Tous**.
- 2. Choisissez Fichiers.
- Touchez l'icône de Sélection multiple dans la barre de fonctions. Si l'icône n'apparaît pas, appuyez sur l'icône de menu dans la barre de fonctions. Choisissez Sélection multiple.
   Des cases à cocher apparaissent à côté des objets.
- 4. Sélectionnez un ou plusieurs objets en appuyant dessus.
- **5.** Choisissez l'une des fonctions suivantes figurant sous la liste.

Pour supprimer les objets sélectionnés, touchez *Supprimer*.

**Attention :** si vous supprimez un objet dans le client OX Drive, cet objet sera également supprimé sur le serveur et sur tous les autres clients.

Pour supprimer les objets, vous devez confirmer l'action.

Pour déplacer les objets sélectionnés, touchez Déplacer.

Choisissez le dossier de destination des objets.

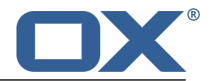

### 4.2.7 Réglages sur un appareil mobile

#### Pour utiliser les réglages du client OX Drive sur un appareil mobile :

- 1. Dans l'app OX Drive, touchez l'icône de menu.
- 2. Choisissez Réglages.

Les réglages suivants sont disponibles :

- Se déconnecter
- Quota
- Général
- Photostream
- Fichiers synchronisés
- Batterie
- Bande passante
- Prise en charge
- À propos

#### Se déconnecter

Vous déconnecte. Met fin à la synchronisation.

#### Quota

Affiche les informations de quota sur le serveur de travail collaboratif.

#### Général

Affiche des informations et des réglages divers.

- Synchroniser au démarrage de l'application détermine si la synchronisation démarre automatiquement lorsque l'app est lancée.
- Synchroniser automatiquement les modifications détermine si la synchronisation démarre automatiquement après un changement.
- Limiter la taille du cache à précise l'espace réservé à la synchronisation de données.
- URL du serveur affiche l'adresse du serveur utilisé pour la synchronization.

#### Photostream

Détermine si les photos prises avec l'appareil mobile sont transférées sur le serveur.

- Importer les photos automatiquement active ou désactive Photostream.
- **Nouvelles photos** limite l'importation aux photos qui ont été prises après que Photostream a été activé.
- **Toutes les photos** transmet toutes les photos qui se trouvent sur l'appareil mobile ainsi que toutes les photos qui seront prises à partir de maintenant.

#### **Fichiers synchronisés**

Indique les fichiers à synchroniser.

- **Tous** synchronise tous les fichiers et tous les dossiers se trouvant sous *Mes fichiers* sur le serveur de travail collaboratif.
- Favoris ne synchronise que les fichiers et les dossiers qui ont été marqué comme Favoris sur l'appareil mobile.

#### Batterie

Indique les états de la batterie dans lesquels la synchronisation est possible.

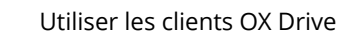

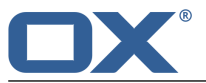

- Ne synchroniser que quand l'appareil est en charge ne synchronise que lorsque les batteries sont en train d'être chargées.
- Mettre en pause la synchronisation tant qu'on est en dessous de détermine si la synchronisation se met en pause lorsque la batterie tombe en dessous d'un certain niveau.

#### Bande passante

Détermine le type de connexion à utiliser pour la synchronisation.

#### Prise en charge

Affiche ce guide utilisateur.

**Attention :** si vous cliquez sur **Réinitialiser l'app**, toutes les données synchronisées dans l'app seront détruites localement. Les données qui se trouvent sur le serveur seront conservées. Pour pouvoir utiliser à nouveau les données sur l'appareil mobile, vous devez resynchroniser.

#### À propos

Affiche des notes de version sur OX Drive.

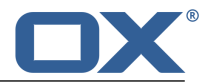

## 4.3 Remarques

#### Changer le mot de passe

Vous ne pouvez pas changer le mot de passe dans OX Drive, car Fichiers utilise le même mot de passe que celui que vous utilisez pour accéder au logiciel de travail collaboratif.

#### **Restrictions sur les noms**

Pour synchroniser correctement les fichiers et dossiers, leurs noms ne doivent pas contenir certains caractères.

- Un fichier ou dossier n'est pas synchronisé si son nom inclut l'un des caractères suivants :
   <>: " / \ | ?\*
- Les fichiers ne sont pas synchronisés si leur nom correspond à un nom de périphérique réservé : CON, PRN, AUX, NUL, COM1, COM2, COM3, COM4, COM5, COM6, COM7, COM8, COM9, LPT1, LPT2, LPT3, LPT4, LPT5, LPT6, LPT7, LPT8, LPT9
- Les fichiers suivants ne sont pas synchronisés :

desktop.ini, Thumbs.db, .DS\_Store, icon\r

les fichiers comportant l'extension « .drivepart »

- certains fichiers temporaires, par exemple : les fichiers de verrouillage des applications Office
- Les dossiers suivants ne sont pas synchronisés : /.drive

Suivant le développement futur du logiciel, d'autres fichiers et dossiers pourront également ne plus être synchronisés.

#### Majuscules et minuscules dans les noms de fichiers

Sur certains systèmes, les noms des fichiers au sein d'un même dossier sont sensibles à la casse. Si vous créez deux fichiers dont le nom ne diffère que par les majuscules ou les minuscules dans votre dossier local, seul un de ces fichiers sera synchronisé. Ne créez pas de tels fichiers dans votre dossier local.

#### Ne modifiez pas plusieurs fichiers à la fois

Pour éviter des pertes de données, vous ne devriez pas ouvrir ou modifier un fichier à la fois dans le dossier local et le dossier distant ou sur plusieurs clients à la fois.

#### Versions de fichier

Si vous modifiez un fichier dans le dossier local, OX Drive en crée une nouvelle version dans le dossier distant. Dans le dossier local, seule la version actuelle est affichée.